The instructions below are to be provided when a customer has a 8a or 8a Joint Venture certificate that shows within DSBS but not within SAM.

<u>Create a Work In Progress version of your Entity Registration</u> <u>Ask SBA to Resend Certification to SAM</u> <u>Confirm Certification is showing in Work In Progress version</u> <u>Submit the 'Work In Progress' version after Confirmation</u>

## Create a Work In Progress version of your Entity Registration

Go to <u>www.SAM.gov</u> and login. Once you are logged in if it doesn't automatically take you to the 'Workspace' click on the 'Workspace' option in the upper right corner.

| Mn offic | 🔤 An official website of the United States government Here's how you know 🗸 |           |               |      |                            |                                             |  |  |
|----------|-----------------------------------------------------------------------------|-----------|---------------|------|----------------------------|---------------------------------------------|--|--|
|          | SAM,G                                                                       | °V0       |               |      | 📝 Requests 🛛 😔 Notificatio | is   <b>⊞ Workspace</b>   <b>글</b> Sign Out |  |  |
| Home     | Search                                                                      | Data Bank | Data Services | Help |                            |                                             |  |  |

Once you arrive on the 'Workspace' page click on the blue 'Entities' link or 'Renew/Update'.

| /orkspace                                          |                                                                                                    |  |  |  |
|----------------------------------------------------|----------------------------------------------------------------------------------------------------|--|--|--|
| Entities                                           |                                                                                                    |  |  |  |
| 16 2<br>ACTIVE ID<br>REGISTRATION ASSIGNED<br>0 25 | 197       Next Update Due: Feb 12, 2020         Due in Next 30 days: 0 Entity         INACTIVE REGISTRATION         0 |  |  |  |
| PENDING ID<br>ASSIGNMENT REGISTRATION              | SUBMITTED<br>REGISTRATION                                                                                             |  |  |  |
| Register Your Entity or Get a Unique<br>Entity ID  | Renew/Update Your Entities                                                                                            |  |  |  |
| What do I need for registration?                   | Select Renew/Update to go to your entity workspace and renew/update your entities.                                    |  |  |  |
|                                                    | How to renew or update an entity 2*                                                                                   |  |  |  |
| Get Started                                        | Renew/Update                                                                                                    |  |  |  |
|                                                    |                                                                                                    |  |  |  |

On the next page you will need to locate the entity that you would like to 'Update' and then click on the ellipsis to the right of the entity and click 'Update'.

| • Activ                | e Registration                |                                                       | Actions                                          |
|------------------------|-------------------------------|-------------------------------------------------------|--------------------------------------------------|
| Unique Entity ID:      | Doing Business As:<br>(blank) | Purpose of Registration:<br>Federal Assistance Awards | Exp<br>View Record                               |
| CAGE/NCAGE:<br>(blank) | Physical Address:             | -                                                     | <u>Update</u><br>Deactivate<br>View In Hierarchy |

On the next page it will show your entities information at the top and then below that you will see the following options.

| What would you like to update?                                                                                                    |           |  |  |  |  |  |
|----------------------------------------------------------------------------------------------------|-----------|--|--|--|--|--|
| I would like to update my Points of Contact                                                                                                    |           |  |  |  |  |  |
| Points of Contact updates are effective immediately. This update does not replace your required annual entity renewal. If you want to update any other information, you must update/renew your entire entity registration.           |           |  |  |  |  |  |
| O I would like to update/renew my entire Entity Registration.                                                                                                    |           |  |  |  |  |  |
| Updates to your entity registration information generally require IRS and CAGE validation, which can take up to ten business days. Once you submit an update, you cannot make changes until the submitted registration is processed. |           |  |  |  |  |  |
| An entity registration must be updated/renewed every 365 days to remain active and v<br>expire if you do not renew it in time. An expired registration may affect your ability to d<br>business with the federal government.         | rill<br>O |  |  |  |  |  |
| What do I need for registration?<br>Download our guide.<br>Download<br>Kancel Next                                                                                                    |           |  |  |  |  |  |

You will want to choose the option titled "I would like to update/renew my entire Entity Registration." and then click on 'Next'.

The next page will ask you to confirm your entity's Purpose of Registration and whether or not you would like to change it. Choose the appropriate option here and then click 'Next'.

| YOUR E          | INTITY'S PURPOSE OF REGISTRATION IS:                                                                                                    |  |  |  |  |  |
|-----------------|----------------------------------------------------------------------------------------------------|--|--|--|--|--|
|                 | Purpose of Registration:<br>Financial Assistance Awards                                                                                                    |  |  |  |  |  |
| Apply for fit   | federal assistance, such as grants and loans, as described by 2 CFR 200.                                                                                                    |  |  |  |  |  |
| Acquisition Reg | You are NOT able to bid on federal contracts and other procurements as described by the Federal Acquisition Regulation.<br>Would you like to change the purpose of your entity's registration? |  |  |  |  |  |
|                 |                                                                                                    |  |  |  |  |  |
|                 |                                                                                                    |  |  |  |  |  |
|                 | What do I need for registration?<br>Download our guide.<br>Download                                                                                                    |  |  |  |  |  |
|                 | Previous Cancel Next                                                                                                    |  |  |  |  |  |

You will then be brought to a page that asks you to confirm your entity's registration information. If everything is correct you will click "This is my entity's correct legal business name and address and I can provide documented proof."

|                                                                                            | •                                                                                             |                                                                          |
|--------------------------------------------------------------------------------------------|-----------------------------------------------------------------------------------------------|--------------------------------------------------------------------------|
| Doing Business As: (bla                                                                    | nk)                                                                                           |                                                                          |
| Unique Entity ID                                                                           | PURPOSE OF REGISTRATION<br>FEDERAL ASSISTANCE<br>AWARDS ONLY                                  | Physical Address                                                         |
| CAGE Code<br>(blank)                                                                       | Registration Expiration<br>Nov 9, 2023                                                        |                                                                          |
| ) This is my entity's corre<br>) This is <b>not</b> my entity's o<br>business name and add | ect legal business name and address and<br>correct information and I can provide do<br>dress. | I I can provide documented proof.<br>cumented proof of our correct legal |
|                                                                                            |                                                                                               |                                                                          |

On the next page you will be given the option to either include in public search or uncheck it to restrict your information from public view and then just click on 'Continue Registration'.

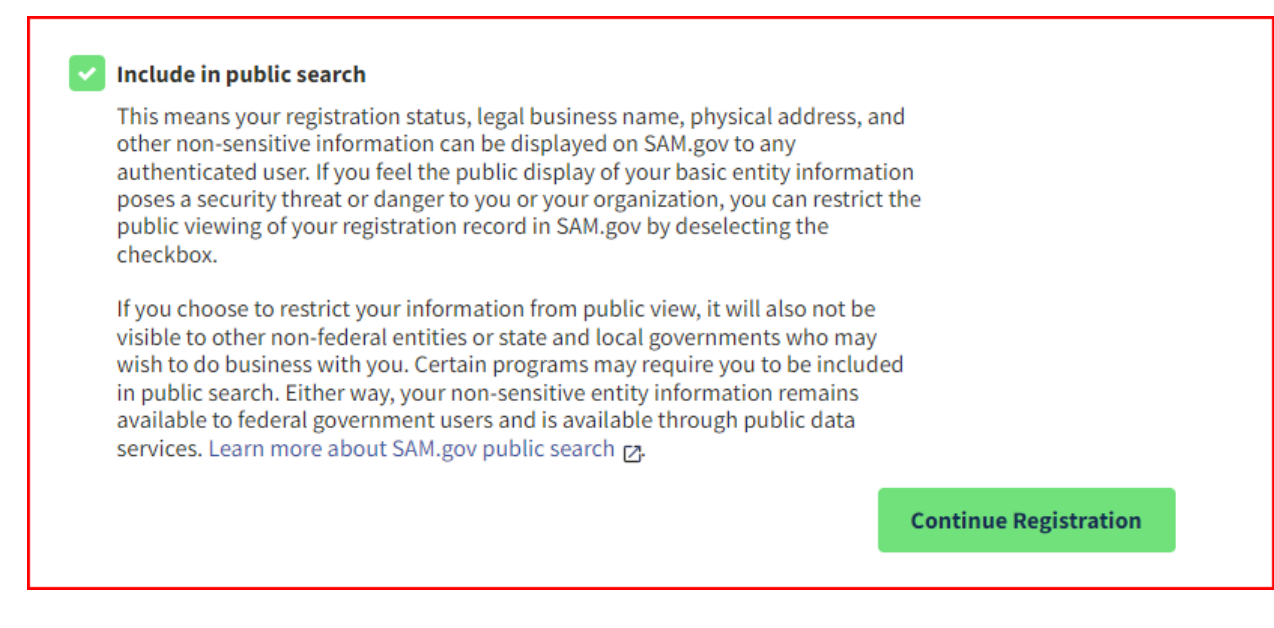

After you click on 'Continue Registration' you will be brought to the Core Data page as seen below. Click 'Continue' on this page.

| Register Entity                                                                                                    | Core Data                 |            |                                              |     |        |
|----------------------------------------------------------------------------------------------------|---------------------------|------------|----------------------------------------------|-----|--------|
| Core Data                                                                                                    | Continue Update / Renewal |            |                                              |     |        |
| Continue Update / Renewal     Business Information     CAGE or NCAGE Code     General Information                                                |                           | You        | I have the following steps left to complete: |     |        |
| <ul> <li>Financial Information</li> <li>Executive Compensation<br/>Questions</li> <li>Proceedings Questions</li> <li>Review Core Data</li> </ul> |                           | =          | Core Data                                    |     |        |
| Representations and<br>Certifications                                                                                                    |                           | Q          | Representations and Certifications           |     |        |
| Points of Contact                                                                                                    |                           |            |                                              |     |        |
| Submit Registration                                                                                                    |                           | <b>*</b> + | Points of Contact                            |     |        |
| Back to Workspace                                                                                                    | Cancel                    |            |                                              | Cor | ntinue |
|                                                                                                    |                           |            |                                              |     |        |

Once the next page loads you can click on 'Back to Workspace' on the left side and when it brings you back to the Entity Workspace you will now see a 'Work In Progress' version of your registration.

|                |                                     | Core Data                                                                                                    |  |  |  |  |  |
|----------------|-------------------------------------|----------------------------------------------------------------------------------------------------|--|--|--|--|--|
|                | Register Entity                     | Business Information                                                                                                    |  |  |  |  |  |
| Core           | Data                                |                                                                                                    |  |  |  |  |  |
| × .            | Continue Update / Renewal           |                                                                                                    |  |  |  |  |  |
| -              | Business Information                | Page Description                                                                                                    |  |  |  |  |  |
| •              | IRS Consent                         | Please respond to questions on this page to better describe your entity. If you are required to provide a Taxpayer Identification Number                                                                                                    |  |  |  |  |  |
| •              | CAGE or NCAGE Code                  | (TIN), you may provide either an Employer Identification Number (EIN) or Social Security Number (SSN). Do not enter your SSN as your TIN unless you are a Sole Proprietor or a single-member Limited Liability Company (LLC) without an EIN. The TIN entered on this page                                                                                  |  |  |  |  |  |
| •              | General Information                 | will be sent to the IRS for validation after you complete the consent information on the next page.                                                                                                    |  |  |  |  |  |
| •              | Financial Information               | Mandalan falda an madududik an adarida a da amabal. Camalala allana dalan falda bafan ankincina la ka andaran                                                                                                    |  |  |  |  |  |
| •              | Executive Compensation<br>Questions | wandatory neros are marked with an astensk or star symbol. Complete all mandatory neros before continuing to the next page.                                                                                                    |  |  |  |  |  |
| •              | Proceedings Questions               | Your Entity's Business Information:                                                                                                    |  |  |  |  |  |
| •              | Review Core Data                    | Entity Start Date (MM/DD/YYYY):*                                                                                                    |  |  |  |  |  |
| Repr<br>Certif | esentations and<br>ications         | Fiscal Year End Close Date (MM/DD): *                                                                                                    |  |  |  |  |  |
| Point          | s of Contact                        | Entity Division Name:                                                                                                    |  |  |  |  |  |
| Subn           | nit Registration                    | Entity Division Number:                                                                                                    |  |  |  |  |  |
|                |                                     | Entity URL:                                                                                                    |  |  |  |  |  |
|                | Back to Workspace                   | Congressional District: CA 44                                                                                                    |  |  |  |  |  |
|                |                                     | MPIN: * ****5678 UPDATE                                                                                                    |  |  |  |  |  |
|                |                                     | The MPIN will be shared with authorized partner applications (e.g. Grants.gov, Past Performance Information Retrieval System (PPIRS) etc.). The MPIN<br>acts as your password in these systems and you should guard it as such. The MPIN must be nine characters long and contain at least one letter, one<br>number, and no spaces or special characters. |  |  |  |  |  |

# Ask SBA to resend Certification to SAM

Reach out to SBA via email and request that they resend your certification to SAM.

Email: 8AQuestions@sba.gov

Subject: Attention Geramiah Fox

In the body of your email be sure to include the following

- Legal Business Name & Unique Entity Identifier (UEI)
- Ask SBA to resend your certification and be sure to specify the certification.

After you get confirmation from SBA that the certification has been resent you will need to follow the steps below to confirm the certification is now showing within the 'Work In Progress' version of the registration.

## Confirm Certification is showing in Work In Progress version

Go to <u>www.SAM.gov</u> and login. Once you are logged in if it doesn't automatically take you to the 'Workspace' click on the 'Workspace' option in the upper right corner.

| 💻 An offici | 🛄 An official website of the United States government Here's how you know 🗸 |           |               |      |  |            |                  |             |            |
|-------------|-----------------------------------------------------------------------------|-----------|---------------|------|--|------------|------------------|-------------|------------|
| <u></u>     | SAM.G                                                                       | °V0v      |               |      |  | 🕜 Requests | 몃, Notifications | B Workspace | ∃ Sign Out |
| Home        | Search                                                                      | Data Bank | Data Services | Help |  |            |                  |             |            |

Once you arrive on the 'Workspace' page click on the blue 'Entities' link or 'Renew/Update'.

| •                                                 |                                                                                                    |
|---------------------------------------------------|----------------------------------------------------------------------------------------------------|
| ntities                                           |                                                                                                    |
| <b>16 2</b>                                       | 197     Next Update Due: Feb 12, 2020       Due in Next 30 days: 0 Entity       INACTIVE       Registrations                                                                                                    |
| REGISTRATION ASSIGNED                             | REGISTRATION                                                                                                    |
| PENDING ID WORK IN PROGRESS                       | SUBMITTED                                                                                                    |
| Register Your Entity or Get a Unique<br>Entity ID | Renew/Update Your Entities                                                                                                    |
| What do I need for registration?                  | Select Renew/Update to go to your entity<br>workspace and renew/update your<br>entities.                                                                                                    |
|                                                   | How to renew or update an entity and the second second sec |
|                                                   |                                                                                                    |
| Get Started                                       | Renew/Update                                                                                                    |

Once you arrive at the next page you will need to locate the 'Work In Progress' version of the registration and click on the ellipsis and click 'View Record'.

| • Work                 | In Progress Registration      |                                                       |     | Actions                               |
|------------------------|-------------------------------|-------------------------------------------------------|-----|---------------------------------------|
| Unique Entity ID:      | Doing Business As:<br>(blank) | Purpose of Registration:<br>Federal Assistance Awards | Exp | View Record                           |
| CAGE/NCAGE:<br>(blank) | Physical Address:             | -                                                     | ТІ  | Update<br>Delete<br>View In Hierarchy |

On the next page you can click on the 'Entity Types' option on the left side of the page.

| Entity Registration            | < Back to Workspace                     |                                                           |
|--------------------------------|-----------------------------------------|-----------------------------------------------------------|
| Core Data                      |                                         |                                                           |
| Business Information           | $\frown$                                |                                                           |
| Entity Types                   | The entity is a work in progress.       |                                                           |
| Financial Information          |                                         |                                                           |
| Taxpayer Information           | Unique Entity ID                        | Registration Status Expiration Date                       |
| Points of Contact              |                                         | Work In Progress     N/A     Registration                 |
| Security Information           | CAGE/NCAGE                              |                                                           |
| Assertions                     |                                         | Purpose of Registration<br>Federal Assistance Awards Only |
| Reps and Certs                 | Physical Address                        | Mailing Address                                           |
| Exclusions                     |                                         |                                                           |
| Responsibility / Qualification |                                         |                                                           |
| Entity Reporting               | Version Work In Progress Registration 🗸 | ]                                                         |

It will then move to the 'Entity Types' section and if it has been added it should show up. As seen below.

### ENTITY TYPES

### **Business Types**

Entity Structure Corporate Entity (Not Tax Exempt) Entity Type Business or Organization

Organization Factors (blank) Profit Structure For Profit Organization

#### Socio-Economic Types

Minority Owned Business, Self Certified Small Disadvantaged Business, Subcontinent Asian (Asian-Indian) American Owned

SBA Certified 8(a) Program Participant Entrance Date: (blank) Exit Date: Nov 27, 2028

SBA Certified Hub Zone Firm Entrance Date: (blank) Exit Date: (blank)

Check the registrant's Reps & Certs, if present, under FAR 52.212-3 or FAR 52.219-1 to determine if the entity is an SBA-certified HUBZone small business concern. Additional small business information may be found in the SBA's Dynamic Small Business Search if the entity completed the SBA supplemental pages during registration.

Once you have confirmed that the certification is showing within 'Entity Types' of the 'Work In Progress' version of the registration you will need to navigate back to the 'Workspace' and click on the ellipsis and click 'Update' to continue through the process to 'Submit' that "Work In Progress' version of the registration.

### Submit the 'Work In Progress' version after Confirmation

Go to <u>www.SAM.gov</u> and login. Once you are logged in if it doesn't automatically take you to the 'Workspace' click on the 'Workspace' option in the upper right corner.

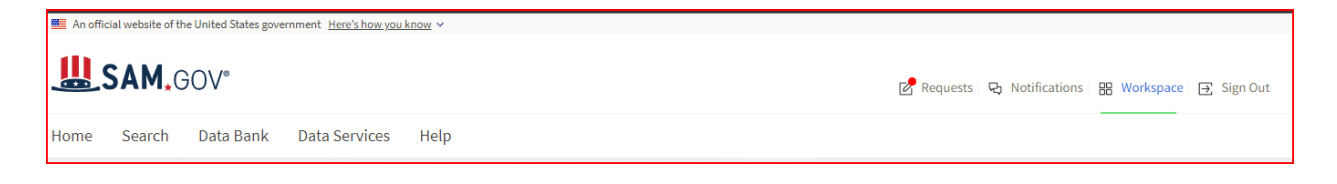

Once you arrive on the 'Workspace' page click on the blue 'Entities' link or 'Renew/Update'.

| Workspace                                                                    |                                                                                                    |  |  |  |  |
|------------------------------------------------------------------------------|----------------------------------------------------------------------------------------------------|--|--|--|--|
| Entities                                                                     |                                                                                                    |  |  |  |  |
| ACTIVE ID<br>REGISTRATION ASSIGNED R                                         | 197Next Update Due: Feb 12, 2020INACTIVEDue in Next 30 days: 0 EntityRegistrations                                                                                                    |  |  |  |  |
| 0 25<br>PENDING ID<br>ASSIGNMENT REGISTRATION R                              | 0<br>SUBMITTED<br>EGISTRATION                                                                                                    |  |  |  |  |
| Register Your Entity or Get a Unique Renew/Update Your Entities<br>Entity ID |                                                                                                    |  |  |  |  |
| What do I need for registration?                                             | Select Renew/Update to go to your entity workspace and renew/update your entities.                                                                                                    |  |  |  |  |
| Get Started                                                                  | How to renew or update an entity and the second second sec |  |  |  |  |
|                                                                              |                                                                                                    |  |  |  |  |

Once you arrive at the next page you will need to locate the 'Work In Progress' version of the registration and click on the ellipsis and click 'Update'.

| Work In Progress Registration |                                       |                                                       |     | Actions ×                             |
|-------------------------------|---------------------------------------|-------------------------------------------------------|-----|---------------------------------------|
| Unique Entity ID:             | Doing Business As:<br>( <b>blank)</b> | Purpose of Registration:<br>Federal Assistance Awards | Exp | View Record                           |
| CAGE/NCAGE:<br>(blank)        | Physical Address:                     | -                                                     | ТІ  | Update<br>Delete<br>View In Hierarchy |
|                               |                                       |                                                       |     |                                       |

The registration will then open back up and you will need to continue through the rest of the 'Work In Progress' version of the registration to actually 'Submit' the registration.

One thing to note is that the 'Submitted' version must make it through the necessary validations and move to 'Active' before the actual certification will show on the 'Active' version of your registration.